Mar 2021

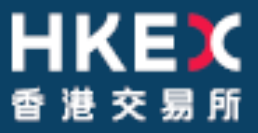

# **OTC Clearing Hong Kong Limited**

OTC ACCOUNT SERVICES INFORMATION SYSTEM ("OASIS) WEB PORTAL USER MANUAL PART VI - APPENDIX

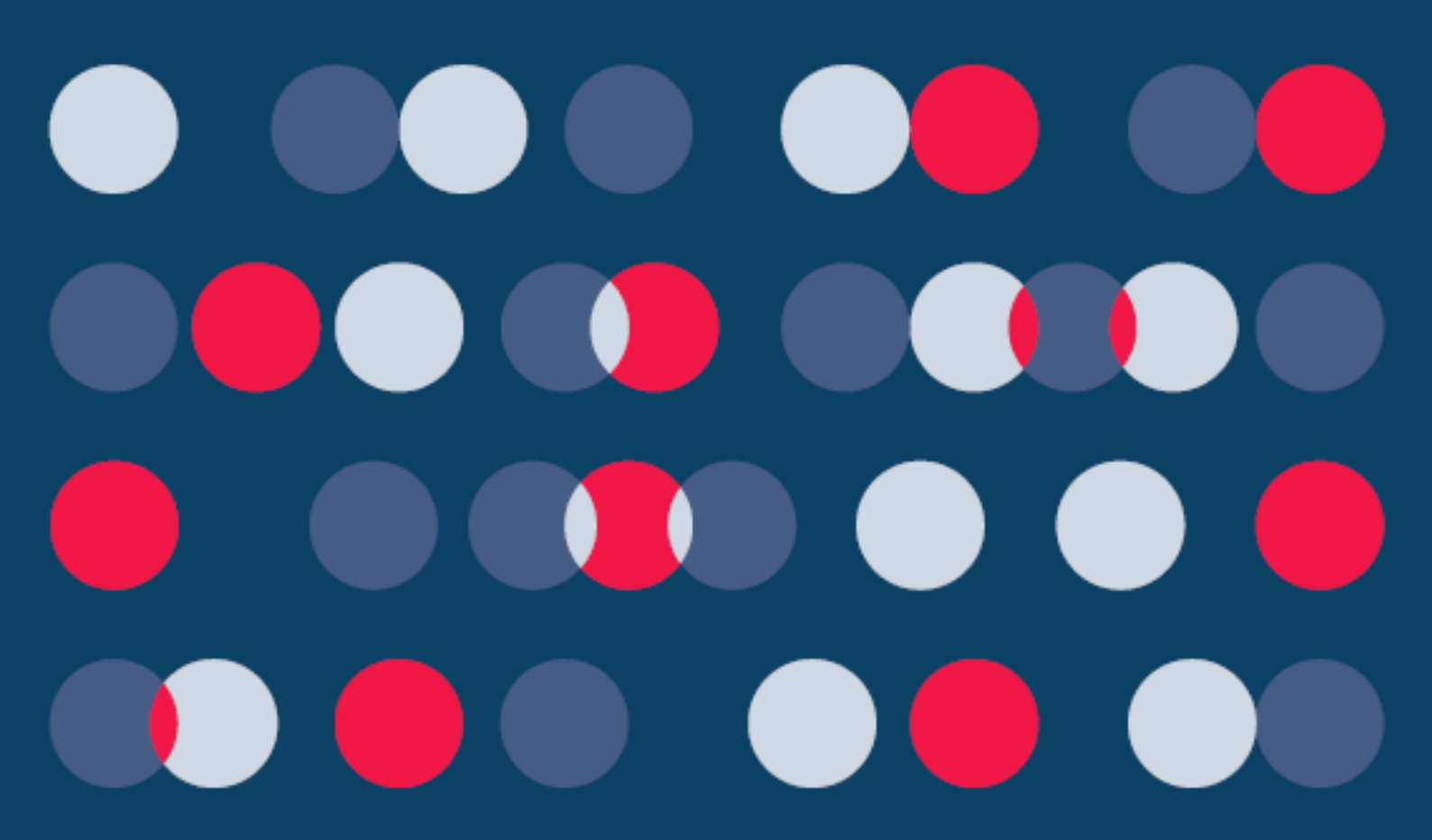

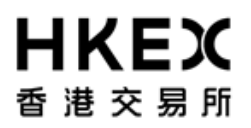

Disclaimer

The information of this document serves for education, training and/or on-boarding purposes only. HKEx assumes no responsibility for any errors, omissions or conflicts with clearing house rules, procedures and other official notice/circulars. Also, all examples in this document are used for illustration purposes only, and should not be considered the results of actual market circumstances. All matters pertaining to specifications herein are made subject to further revision and are superseded by official HKEx rules.

\_\_\_\_\_

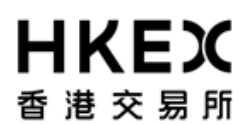

# Appendix 1 — Sample CSV file for what-If Portfolio Upload

Provided by OTC Clear separately.

You may contact OTC Clear - OTCmembership@hkex.com.hk to obtain the file.

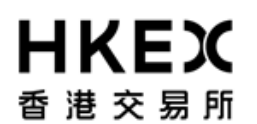

#### Appendix 2 — Default Trade Template of What-If Trade

Below are the detailed data formats What-If Trade templates. When using the "Trade Input" function, user can make reference to the table below to input the appropriate value/strings.

Note:

- 1. All fields below MUST be entered by the user
- 2. Supported rate index may be subject to further change

#### Interest Rate Swap/ Non-Deliverable Interest Rate Swap/ Cross-Currency Swap Trade Template

| General Terms          |                |                 |
|------------------------|----------------|-----------------|
| Fields                 | Format/Example | Supported Value |
| Counterparty           | XXXXXXXXXXX    |                 |
| Book                   | XXXXXXXXXXX    |                 |
| TradeDate              | DD/MM/YY       |                 |
| SettlementCurrency     | XXXXXXXXXXX    |                 |
| SettlementFxReset      | XXXXXXXXXXX    |                 |
| Log 1 Torms            | 1              | 1               |
|                        |                |                 |
| Leg1_Type              | Fixed          | Fixed<br>Float  |
| Leg1_PayReceive        | PAY            | PAY             |
|                        |                | REC             |
| Leg1_Currency          | USD            | USD             |
|                        |                | HKD             |
|                        |                | EUR             |
|                        |                | CNH             |
|                        |                | CNY             |
|                        |                | THB             |
|                        |                | TWD             |
|                        |                |                 |
|                        |                | KRW             |
| Leg1_Amount            |                |                 |
| Leg1_StartDate         | DD/MM/YY       |                 |
| Leg1_EndDate           | DD/MM/YY       |                 |
| Leg1_Rate              | XXXXXXXXXXX    |                 |
| Leg1_IndexFactor       | 1              | 1               |
| Leg1_Type              | LIBOR          | LIBOR           |
|                        |                | HIBOR           |
|                        |                | EURIBOR         |
|                        |                | SOFR            |
|                        |                | FEDFUNDS        |
|                        |                | HONIA           |
|                        |                | EuroSTR         |
| Leg1_Tenor             | 3M             | 1D              |
|                        |                | 1M              |
|                        |                | 3M<br>CM        |
| Log1 Sprood            |                | OW              |
|                        |                |                 |
| Leg1_IndexSource       | ВВА            |                 |
|                        |                | NYEED           |
|                        |                | FCB             |
|                        |                | FEDEUNDS1       |
|                        |                | ТМА             |
| Leg1 Compund           | TRUE           | TRUE            |
|                        |                | FALSE           |
| Leg1_CompoundFrequency | DLY            | DLY             |
|                        |                | МТН             |
|                        |                | QTR             |
| Leg1_ComoundMethod     | Flat           | Flat            |
|                        |                |                 |

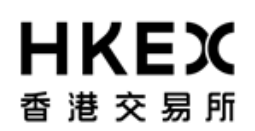

| Leg1_ResetTiming                                                                                                    | BEG_PER                                                                              | BEG_PER                                                                                                    |
|----------------------------------------------------------------------------------------------------|--------------------------------------------------------------------------------------|----------------------------------------------------------------------------------------------------|
|                                                                                                    | MTH                                                                                  |                                                                                                    |
| Leg1_Frequency                                                                                                    |                                                                                      | OTR                                                                                                    |
|                                                                                                    |                                                                                      | SA                                                                                                    |
|                                                                                                    |                                                                                      | PA                                                                                                    |
|                                                                                                    |                                                                                      | ZC                                                                                                    |
| Leg1_DateRoll                                                                                                    | MOD_FOLLOW                                                                           | MOD_FOLLOW                                                                                                    |
|                                                                                                    |                                                                                      | FOLLOWING                                                                                                    |
|                                                                                                    |                                                                                      | END_MONTH                                                                                                    |
| Leg1_RollDay                                                                                                    | XXXXXXXXXXX                                                                          |                                                                                                    |
| Leg1_PaymentLag                                                                                                    | XXXXXXXXXXX                                                                          |                                                                                                    |
| Leg1_DayCount                                                                                                    | ACT/360                                                                              | ACT/360                                                                                                    |
|                                                                                                    |                                                                                      | ACT/365                                                                                                    |
|                                                                                                    |                                                                                      | 30/360                                                                                                    |
| Leg1_Holidays                                                                                                    | XXXXXXXXXXX                                                                          |                                                                                                    |
| Leg1_PrincipalExchangeInitial                                                                                                    | TRUE                                                                                 | TRUE                                                                                                    |
|                                                                                                    |                                                                                      | FALSE                                                                                                    |
| Leg1_PrincipalExchangeFinal                                                                                                    | TRUE                                                                                 | TRUE                                                                                                    |
|                                                                                                    |                                                                                      | FALSE                                                                                                    |
| Leg1_SettlementFxReset                                                                                                    | XXXXXXXXXXX                                                                          |                                                                                                    |
| Leg1_SettlementCurrency                                                                                                    | XXXXXXXXXXX                                                                          |                                                                                                    |
| Leg1_SettlementFXResetHoliday                                                                                                    | BEJ_ND                                                                               | BEJ_ND                                                                                                    |
|                                                                                                    |                                                                                      |                                                                                                    |
|                                                                                                    |                                                                                      | BAN_ND                                                                                                    |
|                                                                                                    |                                                                                      |                                                                                                    |
|                                                                                                    |                                                                                      |                                                                                                    |
|                                                                                                    |                                                                                      |                                                                                                    |
| Leg1_FXResetOffset                                                                                                    | XXXXXXXXXXX                                                                          |                                                                                                    |
| Leg1_StubCustomIdxB                                                                                                    | XXXXXXXXXXXX                                                                         |                                                                                                    |
| Leg 2 Terms                                                                                                    |                                                                                      |                                                                                                    |
| Leg Z Terms                                                                                                    |                                                                                      |                                                                                                    |
| Leg2_Type                                                                                                    | Fixed                                                                                | Fixed                                                                                                    |
| Leg2_Type                                                                                                    | Fixed                                                                                | Fixed<br>Float                                                                                                    |
| Leg2_Type<br>Leg2_PayReceive                                                                                                    | Fixed<br>PAY                                                                         | Fixed<br>Float<br>PAY                                                                                                    |
| Leg2_Type<br>Leg2_PayReceive                                                                                                    | Fixed<br>PAY                                                                         | Fixed<br>Float<br>PAY<br>REC                                                                                                    |
| Leg2_Type<br>Leg2_PayReceive<br>Leg2_Currency                                                                                                    | Fixed<br>PAY<br>USD                                                                  | Fixed<br>Float<br>PAY<br>REC<br>USD                                                                                                    |
| Leg2_Type<br>Leg2_PayReceive<br>Leg2_Currency                                                                                                    | Fixed<br>PAY<br>USD                                                                  | Fixed<br>Float<br>PAY<br>REC<br>USD<br>HKD                                                                                                    |
| Leg2_Type<br>Leg2_PayReceive<br>Leg2_Currency                                                                                                    | Fixed<br>PAY<br>USD                                                                  | Fixed<br>Float<br>PAY<br>REC<br>USD<br>HKD<br>EUR                                                                                                    |
| Leg2_Type<br>Leg2_PayReceive<br>Leg2_Currency                                                                                                    | Fixed<br>PAY<br>USD                                                                  | Fixed<br>Float<br>PAY<br>REC<br>USD<br>HKD<br>EUR<br>CNH                                                                                                    |
| Leg2_Type<br>Leg2_PayReceive<br>Leg2_Currency                                                                                                    | Fixed<br>PAY<br>USD                                                                  | Fixed<br>Float<br>PAY<br>REC<br>USD<br>HKD<br>EUR<br>CNH<br>CNY                                                                                                    |
| Leg2_Type<br>Leg2_PayReceive<br>Leg2_Currency                                                                                                    | Fixed<br>PAY<br>USD                                                                  | Fixed<br>Float<br>PAY<br>REC<br>USD<br>HKD<br>EUR<br>CNH<br>CNH<br>CNY<br>THB<br>TN/D                                                                                                    |
| Leg2_Type<br>Leg2_PayReceive<br>Leg2_Currency                                                                                                    | Fixed<br>PAY<br>USD                                                                  | Fixed<br>Float<br>PAY<br>REC<br>USD<br>HKD<br>EUR<br>CNH<br>CNH<br>CNY<br>THB<br>TWD                                                                                                    |
| Leg2_Type<br>Leg2_PayReceive<br>Leg2_Currency                                                                                                    | Fixed<br>PAY<br>USD                                                                  | Fixed<br>Float<br>PAY<br>REC<br>USD<br>HKD<br>EUR<br>CNH<br>CNH<br>CNY<br>THB<br>TWD<br>INR<br>KPW                                                                                                    |
| Leg2_Type<br>Leg2_PayReceive<br>Leg2_Currency                                                                                                    | Fixed<br>PAY<br>USD                                                                  | Fixed<br>Float<br>PAY<br>REC<br>USD<br>HKD<br>EUR<br>CNH<br>CNH<br>CNY<br>THB<br>TWD<br>INR<br>KRW                                                                                                    |
| Leg2_Type<br>Leg2_PayReceive<br>Leg2_Currency<br>Leg2_Amount<br>Leg2_Amount                                                                                                    | Fixed PAY USD XXXXXXXXXXX                                                            | Fixed<br>Float<br>PAY<br>REC<br>USD<br>HKD<br>EUR<br>CNH<br>CNY<br>THB<br>TWD<br>INR<br>KRW                                                                                                    |
| Leg2_Type<br>Leg2_PayReceive<br>Leg2_Currency<br>Leg2_Amount<br>Leg2_StartDate                                                                                                    | Fixed<br>PAY<br>USD<br>XXXXXXXXXX<br>DD/MM/YY                                        | Fixed<br>Float<br>PAY<br>REC<br>USD<br>HKD<br>EUR<br>CNH<br>CNH<br>CNY<br>THB<br>TWD<br>INR<br>KRW                                                                                                    |
| Leg2_Type<br>Leg2_PayReceive<br>Leg2_Currency<br>Leg2_Amount<br>Leg2_StartDate<br>Leg2_EndDate                                                                                                    | Fixed<br>PAY<br>USD<br>XXXXXXXXXX<br>DD/MM/YY<br>DD/MM/YY                            | Fixed<br>Float<br>PAY<br>REC<br>USD<br>HKD<br>EUR<br>CNH<br>CNY<br>THB<br>TWD<br>INR<br>KRW                                                                                                    |
| Leg2_Type         Leg2_PayReceive         Leg2_Currency         Leg2_Currency         Leg2_Amount         Leg2_StartDate         Leg2_EndDate         Leg2_Rate                                                          | Fixed PAY USD XXXXXXXXXX DD/MM/YY DD/MM/YY                                           | Fixed<br>Float<br>PAY<br>REC<br>USD<br>HKD<br>EUR<br>CNH<br>CNH<br>CNY<br>THB<br>TWD<br>INR<br>KRW                                                                                                    |
| Leg2_Type<br>Leg2_PayReceive<br>Leg2_Currency<br>Leg2_Currency<br>Leg2_Currency<br>Leg2_Currency<br>Leg2_Currency<br>Leg2_Currency<br>Leg2_Currency<br>Leg2_Amount<br>Leg2_StartDate<br>Leg2_EndDate<br>Leg2_IndexFactor | Fixed PAY USD XXXXXXXXXX DD/MM/YY DD/MM/YY XXXXXXXXXX 1                              | Fixed<br>Float<br>PAY<br>REC<br>USD<br>HKD<br>EUR<br>CNH<br>CNH<br>CNY<br>THB<br>TWD<br>INR<br>KRW<br>                                                                                                    |
| Leg2_Type         Leg2_PayReceive         Leg2_Currency         Leg2_Currency         Leg2_StartDate         Leg2_EndDate         Leg2_Rate         Leg2_IndexFactor         Leg2_Type                                   | Fixed PAY USD XXXXXXXXXX DD/MM/YY DD/MM/YY XXXXXXXXXX 1 LIBOR                        | Fixed<br>Float<br>PAY<br>REC<br>USD<br>HKD<br>EUR<br>CNH<br>CNY<br>THB<br>TWD<br>INR<br>KRW<br>                                                                                                    |
| Leg2_Type<br>Leg2_PayReceive<br>Leg2_Currency<br>Leg2_Currency<br>Leg2_StartDate<br>Leg2_StartDate<br>Leg2_EndDate<br>Leg2_Rate<br>Leg2_IndexFactor<br>Leg2_Type                                                         | Fixed PAY USD XXXXXXXXXX DD/MM/YY DD/MM/YY XXXXXXXXXX 1 LIBOR                        | Fixed<br>Float<br>PAY<br>REC<br>USD<br>HKD<br>EUR<br>CNH<br>CNH<br>CNY<br>THB<br>TWD<br>INR<br>KRW<br>INR<br>KRW<br>I<br>INR<br>KRW                                                                                                    |
| Leg2_Type<br>Leg2_PayReceive<br>Leg2_Currency<br>Leg2_Currency<br>Leg2_StartDate<br>Leg2_StartDate<br>Leg2_EndDate<br>Leg2_Rate<br>Leg2_IndexFactor<br>Leg2_Type                                                         | Fixed PAY USD XXXXXXXXXX DD/MM/YY DD/MM/YY XXXXXXXXXX 1 LIBOR                        | Fixed<br>Float<br>PAY<br>REC<br>USD<br>HKD<br>EUR<br>CNH<br>CNH<br>CNY<br>THB<br>TWD<br>INR<br>KRW<br>INR<br>KRW<br>I<br>INR<br>KRW                                                                                                    |
| Leg2_Type<br>Leg2_PayReceive<br>Leg2_Currency<br>Leg2_Currency<br>Leg2_StartDate<br>Leg2_StartDate<br>Leg2_EndDate<br>Leg2_Rate<br>Leg2_IndexFactor<br>Leg2_Type                                                         | Fixed PAY USD XXXXXXXXXX DD/MM/YY DD/MM/YY XXXXXXXXXX 1 LIBOR                        | Fixed<br>Float<br>PAY<br>REC<br>USD<br>HKD<br>EUR<br>CNH<br>CNH<br>CNY<br>THB<br>TWD<br>INR<br>KRW<br>INR<br>KRW<br>I<br>INR<br>KRW<br>I<br>EUR<br>CNH<br>TWD<br>INR<br>KRW<br>I<br>EUR<br>EUR<br>EUR<br>EUR<br>EUR<br>EUR<br>EUR<br>EUR |
| Leg2_Type<br>Leg2_PayReceive<br>Leg2_Currency<br>Leg2_Currency<br>Leg2_StartDate<br>Leg2_EndDate<br>Leg2_Rate<br>Leg2_IndexFactor<br>Leg2_Type                                                                           | Fixed PAY USD XXXXXXXXXX DD/MM/YY DD/MM/YY XXXXXXXXXX 1 LIBOR                        | Fixed<br>Float<br>PAY<br>REC<br>USD<br>HKD<br>EUR<br>CNH<br>CNH<br>CNY<br>THB<br>TWD<br>INR<br>KRW<br>I<br>I<br>I<br>LIBOR<br>HIBOR<br>EURIBOR<br>SOFR<br>FEDFUNDS<br>HONIA                                                              |
| Leg2_Type<br>Leg2_PayReceive<br>Leg2_Currency<br>Leg2_Currency<br>Leg2_StartDate<br>Leg2_EndDate<br>Leg2_Rate<br>Leg2_IndexFactor<br>Leg2_Type                                                                           | Fixed<br>PAY<br>USD<br>XXXXXXXXX<br>DD/MM/YY<br>DD/MM/YY<br>XXXXXXXXXX<br>1<br>LIBOR | Fixed<br>Float<br>PAY<br>REC<br>USD<br>HKD<br>EUR<br>CNH<br>CNY<br>THB<br>TWD<br>INR<br>KRW<br>I<br>I<br>I<br>LIBOR<br>HIBOR<br>EURIBOR<br>SOFR<br>FEDFUNDS<br>HONIA<br>EuroSTR                                                          |
| Leg2_Type<br>Leg2_PayReceive<br>Leg2_Currency<br>Leg2_Currency<br>Leg2_StartDate<br>Leg2_EndDate<br>Leg2_Rate<br>Leg2_IndexFactor<br>Leg2_Type                                                                           | Fixed PAY USD XXXXXXXXXX DD/MM/YY DD/MM/YY XXXXXXXXXX 1 LIBOR 3M                     | Fixed<br>Float<br>PAY<br>REC<br>USD<br>HKD<br>EUR<br>CNH<br>CNY<br>THB<br>TWD<br>INR<br>KRW<br>LIBOR<br>HIBOR<br>EURIBOR<br>SOFR<br>FEDFUNDS<br>HONIA<br>EuroSTR<br>1D                                                                   |
| Leg2_Type<br>Leg2_PayReceive<br>Leg2_Currency<br>Leg2_Currency<br>Leg2_Currency<br>Leg2_StartDate<br>Leg2_EndDate<br>Leg2_Rate<br>Leg2_IndexFactor<br>Leg2_Type<br>Leg2_Tenor                                            | Fixed PAY USD XXXXXXXXXX DD/MM/YY DD/MM/YY XXXXXXXXXX 1 LIBOR 3M                     | Fixed<br>Float<br>PAY<br>REC<br>USD<br>HKD<br>EUR<br>CNH<br>CNY<br>THB<br>TWD<br>INR<br>KRW<br>I<br>I<br>I<br>LIBOR<br>HIBOR<br>EURIBOR<br>SOFR<br>FEDFUNDS<br>HONIA<br>EuroSTR<br>1D<br>1M                                              |
| Leg2_Type<br>Leg2_PayReceive<br>Leg2_Currency<br>Leg2_Currency<br>Leg2_Currency<br>Leg2_StartDate<br>Leg2_EndDate<br>Leg2_Rate<br>Leg2_IndexFactor<br>Leg2_Type<br>Leg2_Tenor                                            | Fixed PAY USD XXXXXXXXX DD/MM/YY DD/MM/YY XXXXXXXXXX 1 LIBOR 3M                      | Fixed<br>Float<br>PAY<br>REC<br>USD<br>HKD<br>EUR<br>CNH<br>CNY<br>THB<br>TWD<br>INR<br>KRW                                                                                                    |
| Leg2_Type<br>Leg2_PayReceive<br>Leg2_Currency<br>Leg2_Currency<br>Leg2_StartDate<br>Leg2_EndDate<br>Leg2_Rate<br>Leg2_IndexFactor<br>Leg2_Type<br>Leg2_Tenor                                                             | Fixed PAY USD XXXXXXXXX DD/MM/YY DD/MM/YY XXXXXXXXXX 1 LIBOR 3M                      | Fixed<br>Float<br>PAY<br>REC<br>USD<br>HKD<br>EUR<br>CNH<br>CNY<br>THB<br>TWD<br>INR<br>KRW<br>1<br>LIBOR<br>HIBOR<br>EURIBOR<br>SOFR<br>FEDFUNDS<br>HONIA<br>EuroSTR<br>1D<br>1M<br>3M<br>6M                                            |
| Leg2_Type<br>Leg2_PayReceive<br>Leg2_Currency<br>Leg2_Currency<br>Leg2_StartDate<br>Leg2_EndDate<br>Leg2_Rate<br>Leg2_IndexFactor<br>Leg2_Type<br>Leg2_Tenor<br>Leg2_Spread                                              | Fixed PAY USD XXXXXXXXXX DD/MM/YY DD/MM/YY XXXXXXXXXX 1 LIBOR 3M                     | Fixed<br>Float<br>PAY<br>REC<br>USD<br>HKD<br>EUR<br>CNH<br>CNY<br>THB<br>TWD<br>INR<br>KRW<br>I<br>I<br>I<br>LIBOR<br>HIBOR<br>EURIBOR<br>SOFR<br>FEDFUNDS<br>HONIA<br>EuroSTR<br>ID<br>1M<br>3M<br>6M                                  |
| Leg2_Type<br>Leg2_PayReceive<br>Leg2_Currency<br>Leg2_Currency<br>Leg2_Currency<br>Leg2_StartDate<br>Leg2_EndDate<br>Leg2_Rate<br>Leg2_IndexFactor<br>Leg2_Type<br>Leg2_Tenor<br>Leg2_Spread<br>Leg2_IndexSource         | Fixed PAY USD XXXXXXXXXX DD/MM/YY DD/MM/YY XXXXXXXXXX 1 LIBOR 3M XXXXXXXXXX BBA      | Fixed<br>Float<br>PAY<br>REC<br>USD<br>HKD<br>EUR<br>CNH<br>CNH<br>CNY<br>THB<br>TWD<br>INR<br>KRW<br>I<br>I<br>I<br>I<br>I<br>I<br>I<br>I<br>I<br>I<br>I<br>I<br>I                                                                      |

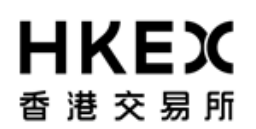

|                               |             | НКАВ       |
|-------------------------------|-------------|------------|
|                               |             | NYFED      |
|                               |             | ECB        |
|                               |             | FEDFUNDS1  |
|                               |             | ТМА        |
| Leg2_Compund                  | TRUE        | TRUE       |
|                               |             | FALSE      |
| Leg2_CompoundFrequency        | DLY         | DLY        |
|                               |             | MTH        |
|                               |             | QTR        |
| Leg2_ComoundMethod            | Flat        | Flat       |
| Leg2_ResetTiming              | BEG_PER     | BEG_PER    |
|                               |             | END_PER    |
| Leg2_Frequency                | MTH         | MTH        |
|                               |             | QTR        |
|                               |             | SA         |
|                               |             | PA         |
|                               |             | ZC         |
| Leg2_DateRoll                 | MOD_FOLLOW  | MOD_FOLLOW |
|                               |             | FOLLOWING  |
|                               |             | END_MONTH  |
| Leg2_RollDay                  | XXXXXXXXXXX |            |
| Leg2_PaymentLag               | XXXXXXXXXXX |            |
| Leg2_DayCount                 | ACT/360     | ACT/360    |
|                               |             | ACT/365    |
|                               |             | 30/360     |
| Leg2_Holidays                 | XXXXXXXXXXX |            |
| Leg2_PrincipalExchangeInitial | TRUE        | TRUE       |
|                               |             | FALSE      |
| Leg2_PrincipalExchangeFinal   | TRUE        | TRUE       |
|                               |             | FALSE      |
| Leg2_SettlementFxReset        | XXXXXXXXXXX |            |
| Leg2_SettlementCurrency       | XXXXXXXXXXX |            |
| Leg2_SettlementFXResetHoliday | BEJ_ND      | BEJ_ND     |
|                               |             | TAI_ND     |
|                               |             | BAN_ND     |
|                               |             | KOW_ND     |
|                               |             | MUM_ND     |
| Leg2_SettlementFXResetOffset  | XXXXXXXXXXX |            |
| Leg2_FXResetOffset            | XXXXXXXXXXX |            |
| Leg2_StubCustomIdxB           | XXXXXXXXXXX |            |

#### FX Spot/ FX Forward Trade Template

| Fields            | Format/Example | Supported Value |
|-------------------|----------------|-----------------|
| Counterparty      | XXXXXXXXXXX    |                 |
| Book              | XXXXXXXXXXX    |                 |
| BuySell           | BUY            | BUY             |
|                   |                | SELL            |
| StartDate         | DD/MM/YY       |                 |
| TradeNotional     | XXXXXXXXXXX    |                 |
| PrimaryCurrency   | USD            | USD             |
| PrimaryAmount     | XXXXXXXXXXX    |                 |
| SecondaryCurrency | HKD            | HKD             |
|                   |                | CNH             |
| SecondaryAmount   | XXXXXXXXXXX    |                 |
| Spot Rate         | XXXXXXXXXXX    |                 |
| Forward Points    | XXXXXXXXXXX    |                 |
| Forward Rate      | XXXXXXXXXXX    |                 |
| Trade Date        | DD/MM/YY       |                 |
| Settlement Date   | DD/MM/YY       |                 |

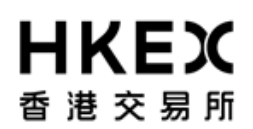

PART VI – Appendix

| Keyword.IM_PORTFOLIO_NAME | XXXXXXXXXXX |         |
|---------------------------|-------------|---------|
| Keyword.TradeSource       | HKEXGTI     | HKEXGTI |
| Keyword.OriginalCpty      | XXXXXXXXXXX |         |

#### FX Swap Trade Template

| Fields                    | Format/Example | Supported Value |
|---------------------------|----------------|-----------------|
| TradeCounterparty         | XXXXXXXXXXX    |                 |
| TradeBook                 | XXXXXXXXXXX    |                 |
| BuySell                   | BUY            | BUY<br>SELL     |
| TradeDateTime             | DD/MM/YY       |                 |
| ProductType               | XXXXXXXXXXX    |                 |
| PrimaryCurrency           | USD            | USD             |
| SecondaryCurrency         | НКD            | HKD<br>CNH      |
| NegotiableCurrency        | XXXXXXXXXXX    |                 |
| PrimaryAmount             | XXXXXXXXXXX    |                 |
| SecondaryAmount           | XXXXXXXXXXX    |                 |
| Settlement Date           | DD/MM/YY       |                 |
| Spot Rate                 | XXXXXXXXXXX    |                 |
| Forward Points            | XXXXXXXXXXX    |                 |
| Forward Rate              | XXXXXXXXXXX    |                 |
| MarginPoint               | XXXXXXXXXXX    |                 |
| FinalRate                 | XXXXXXXXXXX    |                 |
| PrimaryRate               | XXXXXXXXXXX    |                 |
| SecondaryRate             | XXXXXXXXXXX    |                 |
| FarPrimaryAmount          | XXXXXXXXXXX    |                 |
| FarSecondaryAmount        | XXXXXXXXXXX    |                 |
| FarSettlementDate         | DD/MM/YY       |                 |
| FarForwardPoints          | XXXXXXXXXXX    |                 |
| FarForwardRate            | XXXXXXXXXXX    |                 |
| FarMarginPoint            | XXXXXXXXXXX    |                 |
| FarFinalRate              | XXXXXXXXXXX    |                 |
| FarPrimaryRate            | XXXXXXXXXXX    |                 |
| FarSecondaryRate          | XXXXXXXXXXX    |                 |
| Keyword.IM_PORTFOLIO_NAME | XXXXXXXXXXX    |                 |
| Keyword.TradeSource       | HKEXGTI        | HKEXGTI         |
| Keyword.OriginalCpty      | XXXXXXXXXXX    |                 |

# FX NDF Trade Template

| General Terms      |                |                          |
|--------------------|----------------|--------------------------|
| Fields             | Format/Example | Supported Value          |
| Counterparty       | XXXXXXXXXXX    |                          |
| Book               | XXXXXXXXXXX    |                          |
| BuySell            | BUY            | BUY<br>SELL              |
| Trade Date         | DD/MM/YY       |                          |
| Settlement Date    | DD/MM/YY       |                          |
| PrimaryCurrency    | USD            | USD                      |
| PrimaryAmount      | XXXXXXXXXXX    |                          |
| SecondaryCurrency  | НКД            | CNY<br>KRW<br>INR<br>TWD |
| SecondaryAmount    | XXXXXXXXXXX    |                          |
| NegotiableCurrency | XXXXXXXXXXX    |                          |

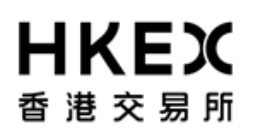

| Spot Rate                 | XXXXXXXXXXX |                                  |
|---------------------------|-------------|----------------------------------|
| Forward Points            | XXXXXXXXXXX |                                  |
| Forward Rate              | XXXXXXXXXXX |                                  |
| MarginPoint               | XXXXXXXXXXX |                                  |
| FinalRate                 | XXXXXXXXXXX |                                  |
| Reset Date                | DD/MM/YY    |                                  |
| FXResetRate               | CNY01       | CNY01<br>KRW02<br>TWD03<br>INR01 |
| FXSetlementCurrency       | USD         | USD                              |
| Keyword.OriginalCpty      | XXXXXXXXXXX |                                  |
| Keyword.IM_PORTFOLIO_NAME | XXXXXXXXXXX |                                  |

# Appendix 3 — Full List of Collateral Movement Request Status & Reject Messages

#### Table 3.1 – Full list of available status

| Status                      | Description                                                                                                    |
|-----------------------------|----------------------------------------------------------------------------------------------------|
| Margin Call                 |                                                                                                    |
| VERIFIED                    | Margin Call Issued                                                                                                  |
|                             |                                                                                                    |
| CANCELLED                   | Margin Call cancelled                                                                                               |
| CHECK_SDI_REC               | Error occurred while margin call is triggered due to missing static setup                                           |
| Collateral Deposit Request  |                                                                                                    |
| VERIFIED                    | Collateral Deposit Request is received by OTC Clear                                                                 |
| 4EYES                       | Maker submitted the Collateral Deposit Request; pending the approval from Checker before sending to OCT Clear.      |
|                             |                                                                                                    |
| HELD                        | The Collateral Deposit Request is under processing by OTC Clear                                                     |
| CANCELLED                   | The Collateral Deposit Request is cancelled or Rejected by OTC Clear                                                |
| SEC_DEPOSIT_WAIT            | The non-cash collateral deposit is under concentration limit check processing. Only applies to non-cash collateral. |
| CHECK_SDI_REC               | Error occurred while Collateral Deposit Request is processed due to missing static setup                            |
| SEC_DEPOSIT_AUTH            | The non-cash collateral deposit is under concentration limit check processing. Only applies to non-cash collateral. |
| CHECK_INTER_A/C             | The deposit for inter-account collateral transfer is under processing by OTC Clear.                                 |
| Collatoral Withdrawal Poque | set                                                                                                    |
|                             |                                                                                                    |
| 4EYES                       | Maker submitted the Collateral Withdrawal Request; pending the approval from Checker before sending to OCT Clear.   |
|                             |                                                                                                    |
| HELD                        | The Collateral Withdrawal Request is under processing by OTC Clear                                                  |
|                             |                                                                                                    |
| CANCELLED                   | The Collateral Withdrawal Request is cancelled or Rejected by OTC Clear                                             |

## OASIS Web Portal User Manual PART VI – Appendix

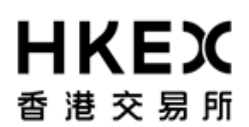

r

| PRE_CCP_APPROVAL | Collateral Withdrawal Request is sent to OTC Clear                                                                                                    |  |
|------------------|----------------------------------------------------------------------------------------------------|--|
|                  |                                                                                                    |  |
| CCP APPROVAL     | The Collateral Withdrawal Request is under processing by OTC Clear                                                                                                    |  |
|                  |                                                                                                    |  |
| TO_REJECT        | The Collateral Withdrawal Request will be rejected by OTC Clear                                                                                                    |  |
| NO HEADROOM      | The amount of withdrawal request exceeds the excess collateral can be withdrawn.                                                                                                    |  |
|                  | (Cash collateral) Withdrawal request passed all checks performed by OTC Clear, a transitional status prior to "VERIFIED".<br>(Non-cash collateral) Withdrawal request is either under concentration limit or fail to |  |
| CONC_LIMIT_FAIL  | pass concentration limit check.                                                                                                    |  |
|                  | The withdrawal request passed all shocks performed by OTC Clear                                                                                                    |  |
| VERIFIED         | i ne withdrawai request passed all checks performed by OTC Clear.                                                                                                    |  |
| CHECK_SDI_WDL    | Error occurred while Collateral Withdrawal Request is processed due to missing static setup                                                                                                    |  |

#### Table 3.2 – Full list of Reject Message

| Reject Reason                                                         | Description                                                                                                    |  |
|-----------------------------------------------------------------------|----------------------------------------------------------------------------------------------------|--|
|                                                                       | The request was cancelled by the system as Checker has not approved the request                                    |  |
| Auto Cancel                                                           | prior to the close of the withdrawal/deposit window                                                                |  |
| Outside Business Hours                                                | Request was made outside of the withdrawal/deposit window                                                          |  |
| Invalid Settle Date/Time to Cash<br>Flow/Quantity/Inter Account Trade | The request was cancelled as there is invalid detail, e.g. future value date for cash collateral movement request. |  |
| Insufficient Position                                                 |                                                                                                    |  |

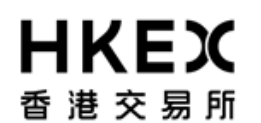

Appendix 4 — Additional Features to settle margin call in non-base currency

Currently, OTC Clear will automatically issue the margin call (EOD Initial Margin ("IM") call and intra-day margin call) in base currency (HKD). The following procedure is to facilitate and provide guidance on settling margin call in both base and non-base currencies (in normal days or currency holidays):

# 1. EOD IM Call at 8:30 a.m. HK Local Time

## Case 1: Settle in base currency (HKD)

Member can refer to "WEB ERSCollateral report" (generated on End of prior day) to retrieve the (indicative) IM call amount in base currency (if any) in advance. On next day morning member will see the actual call information shown in OASIS and use RTGS to settle HKD.

## Case 2: Settle in non-base currency

In this case, member has to determine minimum amount of settling margin call in non-base currency:

Step 1 - Member opens "WEB ERSCollateral report" and check aggregated collateral in HKD and Initial Margin (published on end of prior business day)

| Member       | Member ID          | AvailableCollateral | Used       | Initial Margin |
|--------------|--------------------|---------------------|------------|----------------|
| DBAGBANK013T | DBAGBANK013T_House | -                   | 893,629.32 | 893,629.32     |

Step 2 – Member uses the FX rates (member is advised to settle margin call in USD as "7.75" – the lower bound of USD/HKD FX rate can be used as a conversion rate. Other FX rates (e.g., EURHKD, CNHHKD) can be provided by OTC Clear via email upon request from members) and check "WEB IM Collateral report" (published on 1<sup>st</sup> portfolio novation cycle – i.e. roughly 8:30 a.m. HK local time) for haircuts information.

| 1 | Member ID | Туре | Description | Currency | Nominal      | Clean Price | Value        | Haircut | All-In Value | Contract Currency | Contract Value |
|---|-----------|------|-------------|----------|--------------|-------------|--------------|---------|--------------|-------------------|----------------|
| 2 | RMDUMMY1  | Cash | HKD         | HKD      | 130,000.00   |             | 130,000.00   | 0.5     | 129,350.00   | HKD               | 129,350.00     |
| 3 | RMDUMMY1  | Cash | EUR         | EUR      | 150,000.00   |             | 150,000.00   | 6       | 141,000.00   | HKD               | 1,462,060.06   |
| 4 | RMDUMMY1  | Cash | USD         | USD      | 1,170,000.00 |             | 1,170,000.00 | 0.5     | 1,164,150.00 | HKD               | 9,033,396.55   |
| 5 | RMDUMMY1  | Cash | CNH         | CNH      | 110,000.00   |             | 110,000.00   | 1.9     | 107,910.00   | HKD               | 136,580.98     |

Step 3 - Member uses the following formula to **manually** calculate equivalent call amount (Here we use USD as an example)

## [(Initial margin - Aggregated Collateral in HKD) / USD FX rate] / (1 – USD haircut)

The minimum margin call amount (to be settled) in USD equivalent will be: [(893,629.32 – 0) / 7.75] / (1- 0.5%) = 898,120 (USD)

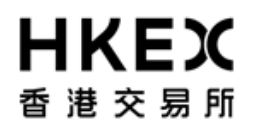

- Step 4 Go to 'MARGIN CALLS' menu of OASIS
- Step 5 Click 'Actions' button,
- Step 6 'New Mandatory Deposit' function will pop out and click it.

|                                      | Home - Dashbo | urt                                  |         | Approvals                     | and i               |                 | Collateral                 |                   |                 | Decume     | nt Dewnle | bad  |             |   |
|--------------------------------------|---------------|--------------------------------------|---------|-------------------------------|---------------------|-----------------|----------------------------|-------------------|-----------------|------------|-----------|------|-------------|---|
| forne - Dashboa                      | rd            |                                      |         |                               |                     |                 | Mar                        | gin Activity      |                 |            |           |      |             |   |
| liter<br>Hargin Account<br>ALL       | aq 🗐 .        | Create Deposit<br>Showing 1 - 2 of 2 | c       |                               |                     |                 |                            |                   |                 | Rows 5     | •         | «    | < 1         | > |
| Durrency<br>ALL +<br>Value Date From |               | Actions Status 🛊                     | Trade 🛊 | Account<br>CASE-MUTCH Minimum | ‡ Type<br>VV exptCd | Entered Date \$ | Settle Date 🛊<br>36/00/214 | Currency 🛊<br>IND | Amount 🛊 Cole 🕻 | Generation | el Colume | a‡ a | nject Reaso | ~ |

## Step 7 - Select 'Cash' and click 'Next' button

| Create Mandatory<br>Select Collateral T |               | 2/3 |
|-----------------------------------------|---------------|-----|
| Collateral Type                         | CASH -        |     |
|                                         |               |     |
|                                         |               |     |
|                                         |               |     |
|                                         |               |     |
|                                         |               |     |
|                                         |               |     |
| Cancel                                  | Previous Next |     |

Step 8 - Select the relevant currency as what you determine in Step 3

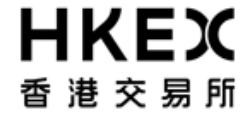

| Create Mandato | ry Deposit    | 3/3 |
|----------------|---------------|-----|
|                |               |     |
| Settle Date*   | 07/08/2014    |     |
| Currency*      | USD -         |     |
| Amount*        |               |     |
|                |               |     |
| 1              |               |     |
|                |               |     |
|                |               |     |
|                |               |     |
|                |               |     |
|                |               |     |
|                |               |     |
| Cancel         | Previous Next |     |

Step 9 - Input the particular amount as what you determined in Step 3 and click 'Next' button.

|              |               | 3/3 |
|--------------|---------------|-----|
| Settle Date* | 07/08/2014    |     |
| Currency*    | USD -         |     |
| Amount*      | 115,886.45    |     |
|              |               |     |
|              |               |     |
|              |               |     |
|              |               |     |
|              |               |     |
|              |               |     |
|              |               |     |
| Cancel       | Previous Next |     |

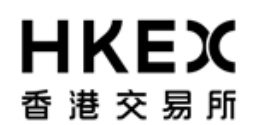

Step 10 - Click 'Finish' button and then perform 4 eyes check once you got the below message.

| Margin<br>Account | DBAGBANK013T IM/Intraday |
|-------------------|--------------------------|
| Settle Date*      | 07/07/2014               |
| Currency*         | USD -                    |
| Amount*           | 115,886.45               |
|                   |                          |
|                   |                          |
|                   |                          |
|                   |                          |
|                   |                          |
|                   |                          |
| Cance             | Previous Finish          |

Step 11 - Perform 4 eyes check once you got the below message.

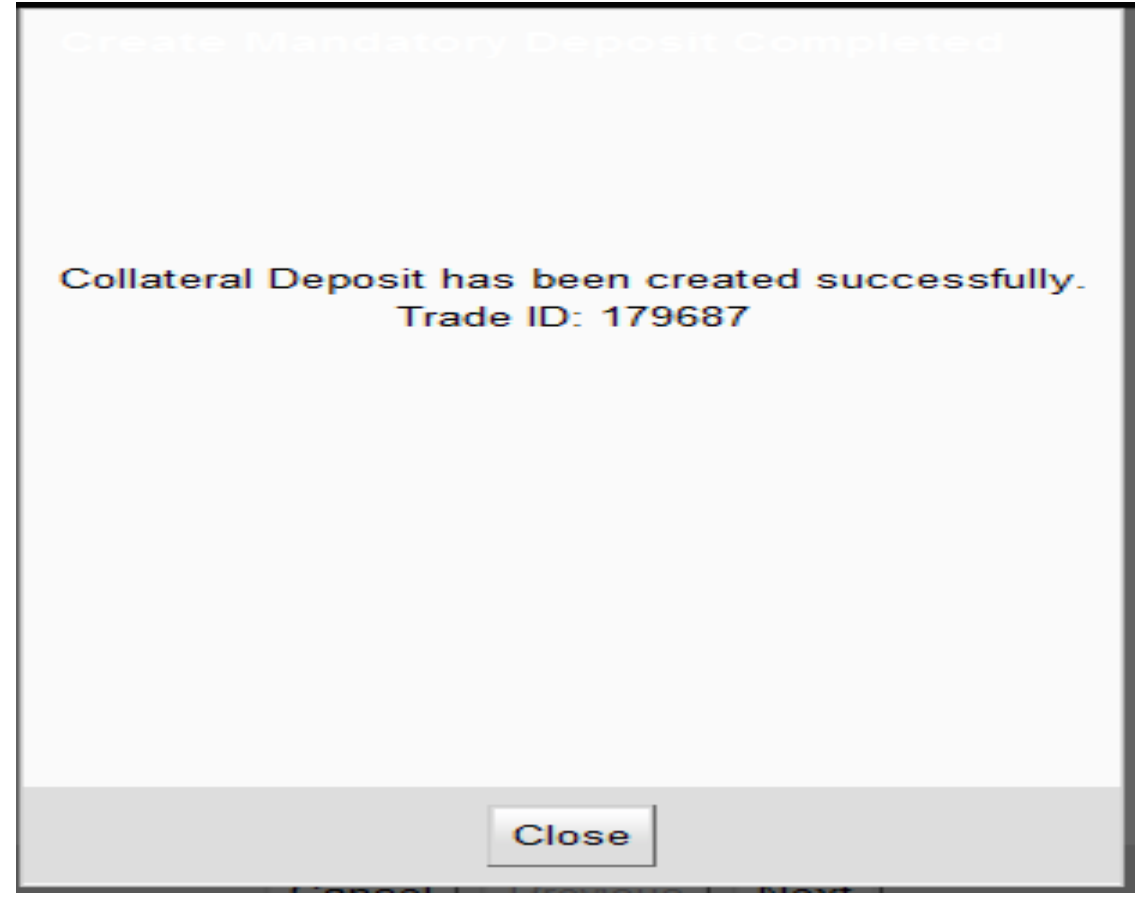

Step 12 – Member uses RTGS to settle the converted amount calculated in step 3.

# 2. Intra-day margin call at 2:15 p.m. HK Local Time

## Case 1: Settle in base currency (HKD)

Step 1 - Member opens "WEB ERSCollateral report" (the one published on 1:30 p.m. HK local time) to check "Available collateral" and "Used".

| Member       | Member ID       | AvailableCollateral | Used      | Initial Margin |
|--------------|-----------------|---------------------|-----------|----------------|
| DBAGBANK013T | DBAGBANK013T_Ho | ise                 | - 893,629 | 893,629.32     |
|              |                 |                     |           |                |

Or alternatively, they can wait for monitoring the intraday call information in OASIS (if any) to be published on 2:15pm.

Step 2 – Settle via RTGS for the amount shown in above before 3:15pm.

## Case 2: Settle in non-base currencies

Member should follow the procedure below to calculate equivalent call amount (Here we use USD as an example).

Step 1 - Member opens "WEB ERSCollateral report" (the one published on 1:30 p.m. HK local time) to check "Available collateral" and "used".

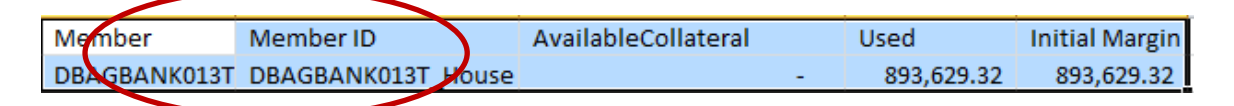

Or alternatively, they can wait for monitoring the intraday call information in OASIS (if any) to be published on 2:15pm.

Step 2: Member goes to HKEx website to obtain the haircut ratio information. Alternatively, if member's collateral pool contains all types of collateral then member can refer to "WEB IM Collateral" report to obtain such information.

| Туре | Descriptic | Currency | Nominal          | <b>Clean Price</b> | Value           | Haircut | All-InValue      | Contract ( | Contract Value   |
|------|------------|----------|------------------|--------------------|-----------------|---------|------------------|------------|------------------|
| Cash | HKD        | HKD      | 5,183,834,756.78 |                    | 5,183,834 /56.7 | 8 2     | 5,080,138,061.64 | HKD        | 5,080,158,061.64 |
| Cash | EUR        | EUR      | 900,010,099.00   |                    | 900,011,099.0   | 0 16    | 5 756,008,483.16 | HKD        | 7,537,078,387.80 |
| Cash | USD        | USD      | 900,001,100.00   |                    | 900,001,100.0   | 0 6     | 5 846,001 034.00 | HKD        | 6,567,463,726.89 |
| Cash | CNH        | CNH      | 900,001,150.00   |                    | 900,00,150.0    | 0 11    | 801,001,023.50   | HKD        | 1,012,832,123.17 |

Step 3: Similar to step 3 in the case of EOD IM Call, member uses the following formula to **manually** calculate equivalent call amount (Here we use USD as an example)

[(Used - Aggregated Collateral in HKD) / USD FX rate] / (1 – USD haircut)

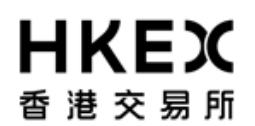

The minimum margin call amount (to be settled) in USD equivalent will be:

[(893,629.32 - 0) / 7.75] / (1- 0.5%) = 898,120 (USD)

Step 4 - Go to 'MARGIN CALLS' menu of OASIS

Step 5 - Click 'Actions' button,

Step 6 - 'New Mandatory Deposit' function will pop out and click it

| <b>日氏</b><br>香港交          | Webome.(的1@dbagbank013t) Log Out User Preferences Change Password Email Us<br>著 |         |          |         |                            |           |                |              |              |          |        |                           |                |          |   |
|---------------------------|---------------------------------------------------------------------------------|---------|----------|---------|----------------------------|-----------|----------------|--------------|--------------|----------|--------|---------------------------|----------------|----------|---|
|                           | Home - Dashbo                                                                   | ard     |          |         | Approvals                  |           | (              | Collateral   |              |          |        | Document Downloa          | d              |          |   |
| Home - Dashboa            | ad .                                                                            |         |          |         |                            |           | >              | Mar          | gin Activity |          |        |                           |                |          |   |
| Filter                    | QU 💽 1                                                                          | Create  | Deposit  |         |                            |           |                |              |              |          |        |                           |                |          |   |
| Margin Account<br>ALL     |                                                                                 | Showing | 1-2 d 2  | C       |                            |           |                |              |              |          |        | Rows 5 🔹                  | « < 1          | > >      | ) |
| Currency:                 |                                                                                 | Actions | Status 🖁 | Trade 🖕 | Account 🛔                  | Туре      | Entered Date 🛊 | Sette Date 🛊 | Currency     | Amount 🛊 | Code 🛊 | Description of Collateral | 🛊 Reject Reaso | <b>.</b> |   |
| ALL •<br>Value Date From: |                                                                                 | ٥       | VERFED   | 169245  | DBAGBANKO13T Milniradey VM | marginCal | 06/30/2014     | 0830/2014    | HO           | 898,120  |        | Cash                      |                |          |   |
| <b>\$</b>                 | VERIF                                                                           | 'IED    | 169      | 245     | C                          |           |                |              |              |          |        |                           |                |          |   |

Step 7 - Select 'Cash' and click 'Next' button

Create Mandatory Deposit

| Create Mandatory De<br>Select Collateral Type | e possi 2/3  |
|-----------------------------------------------|--------------|
| Collateral Type                               | CASH -       |
|                                               |              |
|                                               |              |
|                                               |              |
|                                               |              |
|                                               |              |
|                                               |              |
| Cancel                                        | revious Next |

Step 8 - Select the relevant currency as what you determine in Step 3

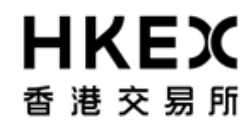

| Create Mandato<br>Select Details | ry Deposit 3.   | /3 |
|----------------------------------|-----------------|----|
| Settle Date*                     | 07/08/2014      |    |
| Currency*                        | USD -           |    |
| Amount*                          |                 |    |
| 0                                |                 |    |
|                                  |                 |    |
|                                  |                 |    |
|                                  |                 |    |
|                                  |                 |    |
|                                  |                 |    |
|                                  |                 |    |
| Cancel                           | I Previous Next |    |

Step 9 - Input the particular amount from your calculation in Step 3 and click 'Next' button

| Oreate Mandato<br>Select Details | ry Deposit    | 3 <b>/3</b> |
|----------------------------------|---------------|-------------|
| Settle Date*                     | 07/08/2014    |             |
| Currency*                        | USD -         |             |
| Amount*                          | 115,886.45    |             |
|                                  |               |             |
|                                  |               |             |
|                                  |               |             |
|                                  |               |             |
|                                  |               |             |
|                                  |               |             |
|                                  |               |             |
| Cancel                           | Previous Next |             |

Step 10 - Click 'Finish' button and then perform 4 eyes check once you got the below message.

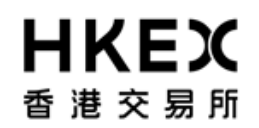

| Create Mandato<br>Review | ory Deposit 3/3          |
|--------------------------|--------------------------|
| Margin<br>Account        | DBAGBANK013T IM/Intraday |
| Settle Date*             | 07/08/2014               |
| Currency*                | USD -                    |
| Amount*                  | 115,886.45               |
|                          |                          |
|                          |                          |
|                          |                          |
|                          |                          |
|                          |                          |
|                          |                          |
| Cance                    | Previous Finish          |

Step 11 - Perform 4 eyes check once you got the below message.

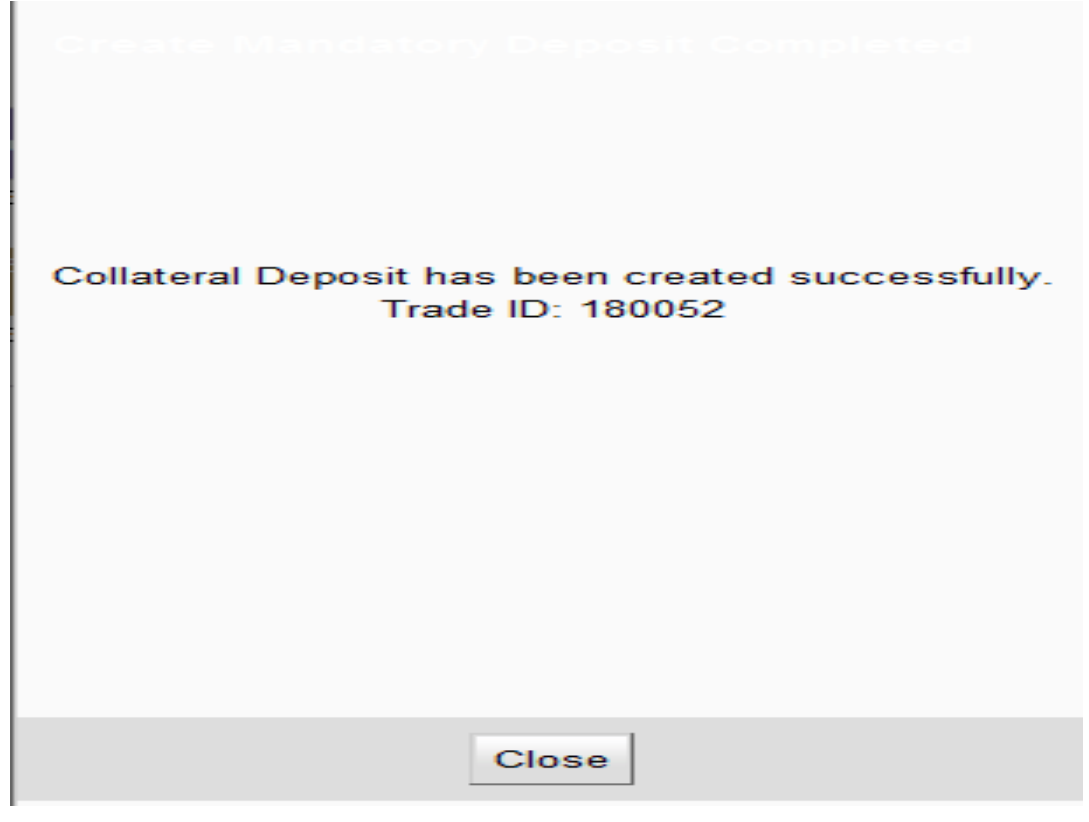

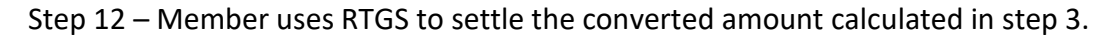